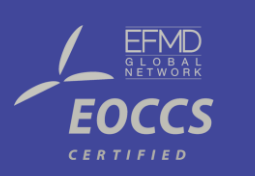

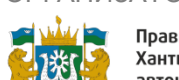

Правительство Ханты-Мансийского автономного округа -Югры

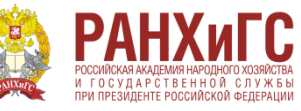

Инструкция для новых

участников

КУБОК ЮГРЫ «ТОЧКА РОСТА»

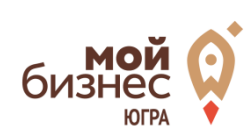

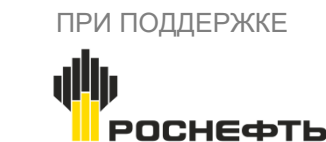

ОРГАНИЗАТОРЫ

Чемпионат по стратегии и управлению бизнесом GLOBAL MANAGEMENT CHALLENGE

Global Management Challenge RUSSIA

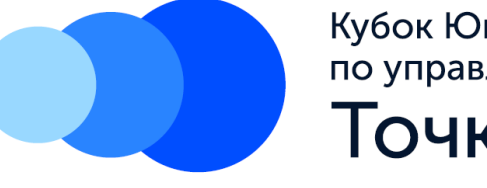

Кубок Югры по управлению бизнесом Точка Роста

# Пройти по ссылке - <u>http://tr.gmsim.ru/register</u> Нажать на кнопку «Регистрация»

© Кубок Югры «Точка Роста» О Кубке Новости Материалы Календарь Контакты Регистрация Войти

### Кубок Югры по управлению бизнесом «Точка Роста»

Сразись в студенческом чемпионате по менеджменту с призовым 1 000 000 рублей

ПРИНЯТЬ УЧАСТИЕ

Coynna

### Регистрация

| Почта               | Почта test@email.ru                                          |  |  |  |  |
|---------------------|--------------------------------------------------------------|--|--|--|--|
| Пароль              | ль                                                           |  |  |  |  |
| Повторите<br>пароль |                                                              |  |  |  |  |
| Фамилия             | Иванов                                                       |  |  |  |  |
| Имя                 | Василий                                                      |  |  |  |  |
| Отчество            | Петрович                                                     |  |  |  |  |
| Дата<br>рождения    | 01.01.1980                                                   |  |  |  |  |
| Город               | Москва (Москва)                                              |  |  |  |  |
|                     | Начните вводить и выберите из списка автодополнения          |  |  |  |  |
| Категория           | Студент                                                      |  |  |  |  |
|                     | Категория участия. Если подходит несколько - выбирайте любую |  |  |  |  |

1)Заполните регистрационную форму в соответствии с названием полей

2)Поля, выделенные красной обводкой, заполняются при помощи автодополнения

3)В полях, выделенных синей обводкой, необходимо сделать выбор одного значения из списка

| Форма                     | Бакалавриат 👻                                                                               |
|---------------------------|---------------------------------------------------------------------------------------------|
| обучения                  | Форма обучения                                                                              |
|                           |                                                                                             |
| Год<br>обучения           | 1 *                                                                                         |
|                           | Год обучения                                                                                |
|                           |                                                                                             |
| Учебное<br>заведение      | Национальный исследовательский университет "Высшая школа экономики" (НИУ Е                  |
|                           | Укажите учебное заведение, в котором вы обучаетесь                                          |
| Институт/                 |                                                                                             |
| Факультет                 | Экономики                                                                                   |
|                           | Введите Ваш институт/факультет                                                              |
| Чаправление<br>подготовки | Экономическая безопасность                                                                  |
|                           | Введите название Вашей программы обучения (например ,"Финансы и кредит")                    |
|                           | Я согласен(-на) с Правилами чемпионата                                                      |
|                           |                                                                                             |
|                           | Я согласен(-на) на обработку персональных данных организаторами в соответстви<br>документом |

ЗАРЕГИСТРИРОВАТЬСЯ

1)Заполните регистрационную форму в соответствии с названием полей

2)Поля, выделенные красной обводкой, заполняются при помощи автодополнения

3)В полях, выделенных синей обводкой, необходимо сделать выбор одного значения из списка

4)Если вашего учебного заведения нет в списке напишите на почту info@trhmao.ru

название учебного заведения

1)По окончании заполнения формы проставить «галочки» и нажать кнопку «Зарегистрироваться»

1) По окончании регистрации у Вас автоматически откроется новая страница 2) Вам необходимо подтвердить адрес электронной почты для полной регистрации

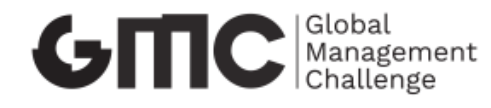

О КУБКЕ НОВОСТИ МАТЕРИАЛЫ КАЛЕНДАРЬ КОНТАКТЫ

Регистрация / Войти

### Регистрация

Вы успешно прошли процесс заполнения регистрационной анкеты. Вам на почту отправлено сообщение со ссылкой, по которой необходимо пройти для активации вашей учётной записи. Если сообщение не будет получено в течение трех часов – обратитесь к организаторам. E-mail: info@trhmao.ru

Не забудь поделиться информацией о проекте со своими друзьями и коллегами – возможно, среди них вы найдете единомышленников в команду!

## Личный кабинет

После подтверждения адреса электронной почты Вы сможете зайти в свой аккаунт при помощи логина и пароля.

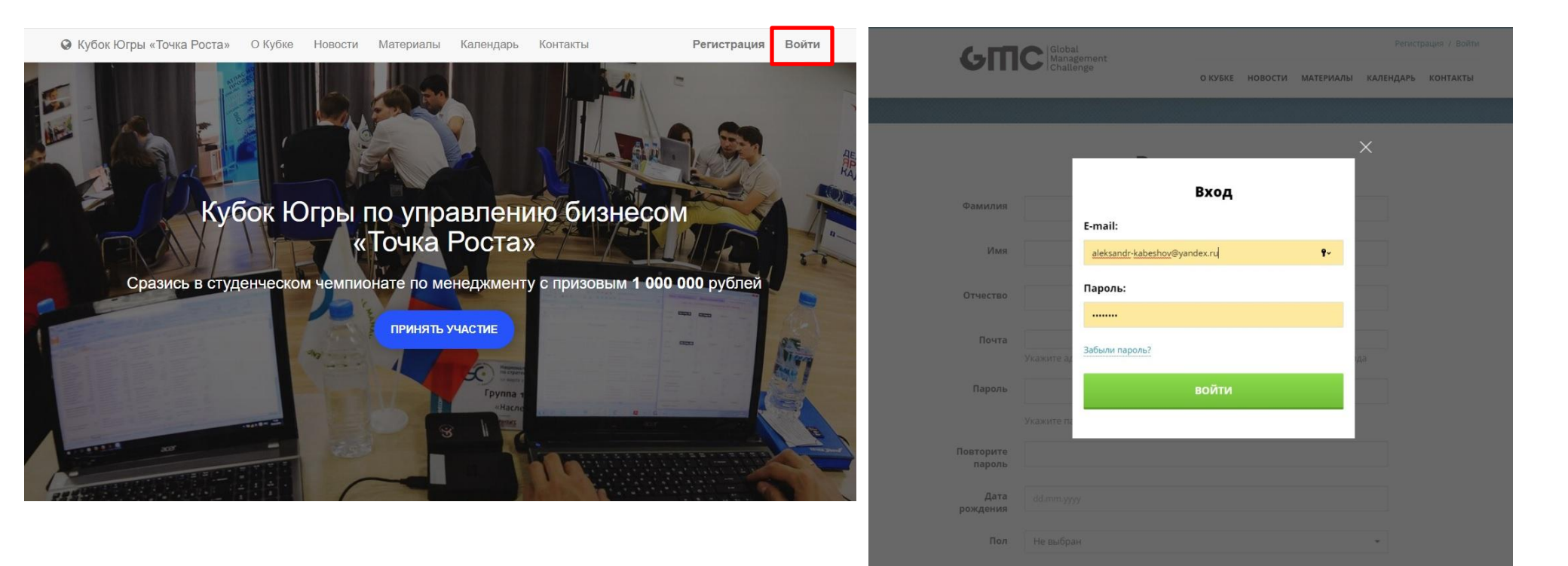

# Личный кабинет

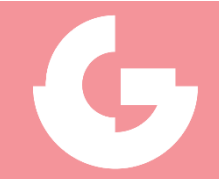

После того, как Вы зашли в свой аккаунт, перед Вами снова откроется стартовая страница, однако в правом верхнем углу будет стоять теперь Ваш логин. Нажав на него Вам откроется меню, которое состоит из таких пунктов:

- 1) Кабинет
- 2) Профиль
- 3) Личные сообщения
- 4) Выйти

Для старта работы Вам необходимо нажать на пункт **«Кабинет»** 

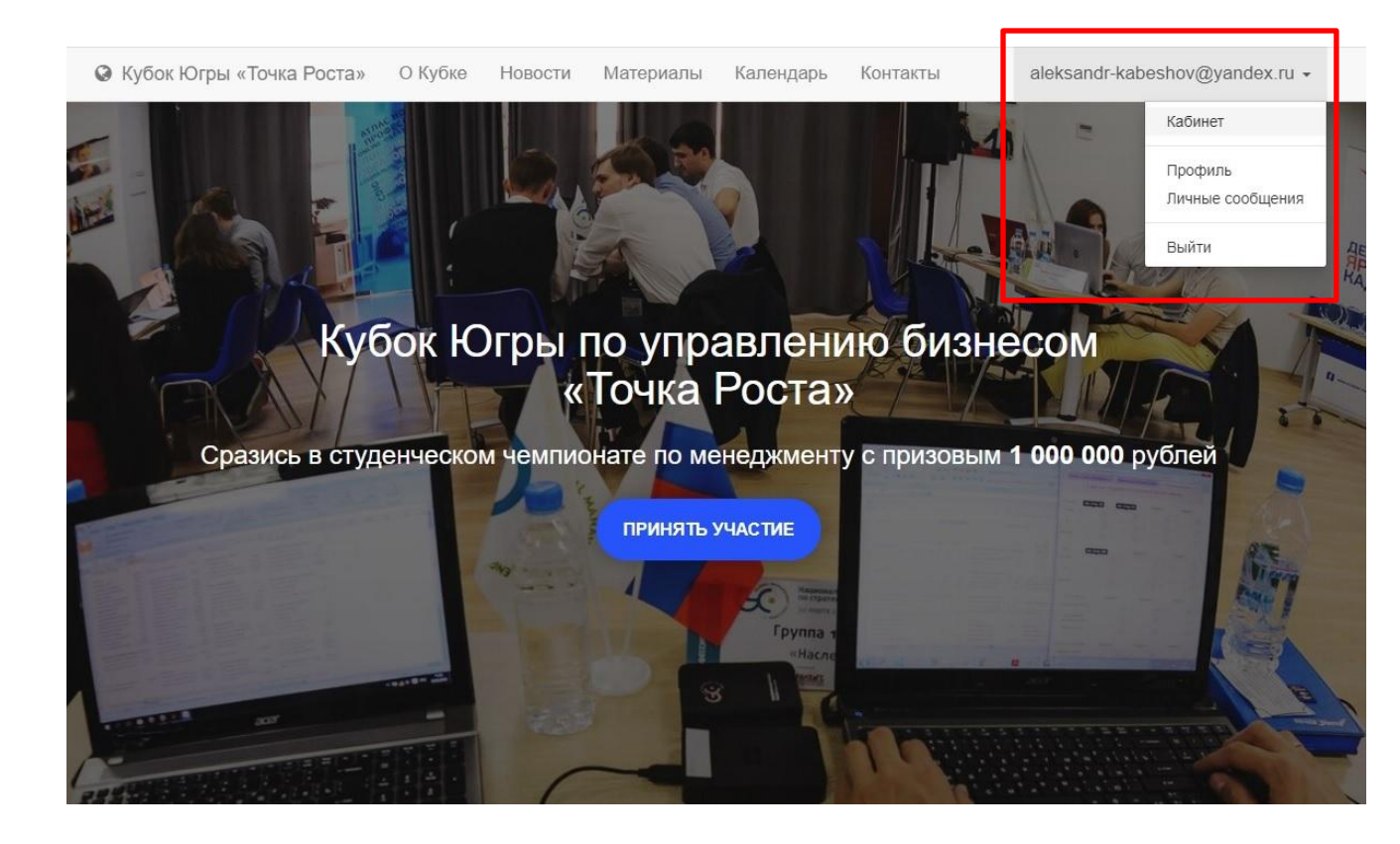

# Личный кабинет

При помощи личного кабинета Вы можете:

- 1) Найти команду
- Подать заявку на вступление в команду
- 3) Создать команду
- Подтвердить номер телефона

Также, через основное меню личного кабинета, выделенного синей обводкой, Вы можете:

- 1) Ознакомиться с личным профилем
- Прикрепить номер телефона
- Ознакомиться с графиком
- 4) Ознакомиться с составом команды

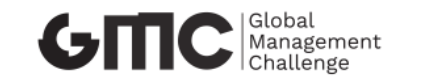

-

aleksandr-kabeshov@yandex.ru -

О КУБКЕ НОВОСТИ МАТЕРИАЛЫ КАЛЕНДАРЬ КОНТАКТЫ

### Здравствуйте, Александр Сергеевич!

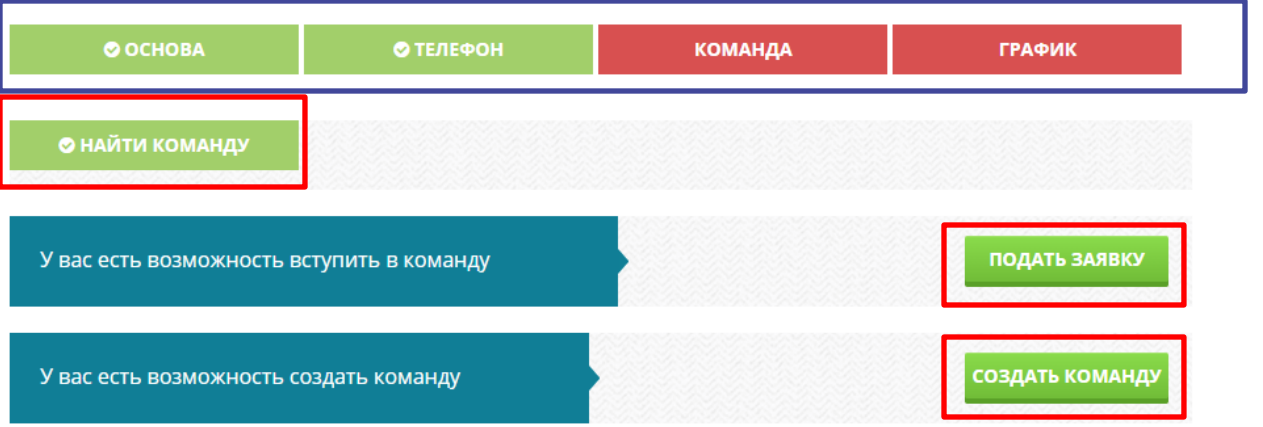

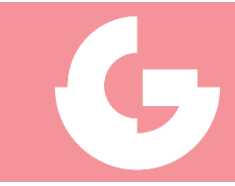

### Создание команды

1) Для создания команды необходимо нажать на одноименную кнопку

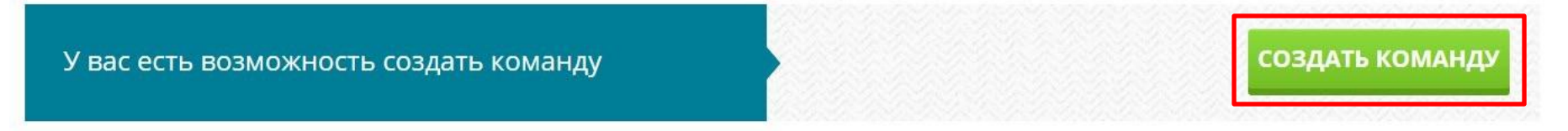

2) После система Вас переведёт на страницу, где нужно указать название команды и краткое описание команды. После чего Вам необходимо нажать кнопку «Создать»

# Создать команду

| I | Название                                    |
|---|---------------------------------------------|
|   | GMC                                         |
| ( | Окоманде                                    |
|   | Команда создана для тестирования симулятора |

создать

### Создание команды

### Здравствуйте, Василий Петрович!

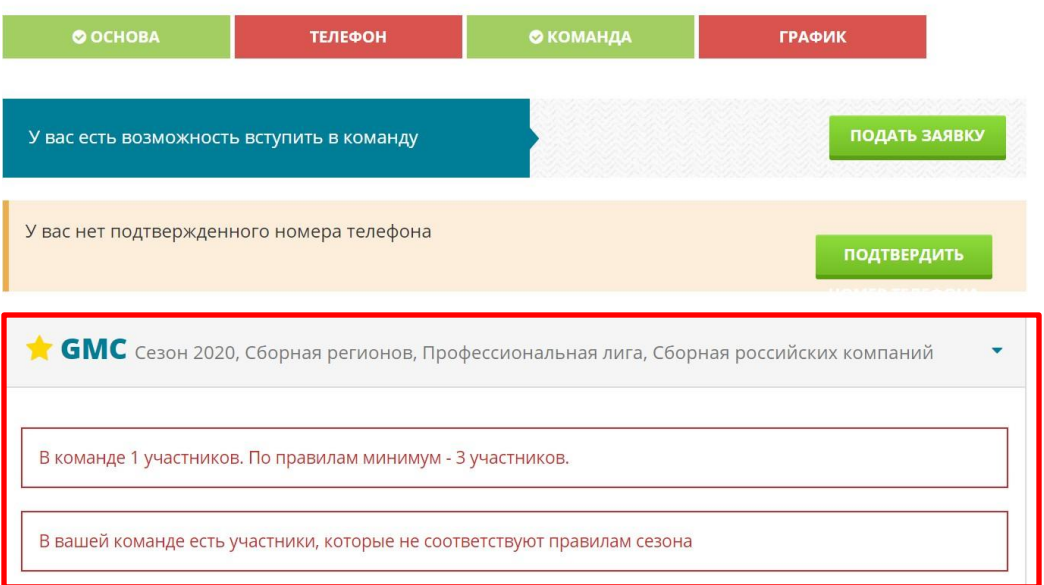

4) Также у Вас будет возможность: редактировать команду, приглашать новых участников, открывать необходимые вакансии и расформировать команду и сезона Сезона Члены вашей команды: • Иванов Василий Петрович \* • СЕРТИФИКАТЫ • СЕРТИФИКАТЫ • РЕДАКТИРОВАТЬ \* ПРИГЛАСИТЬ • ОТКРЫТЬ ВАКАНСИЮ • ОРАСФОРМИРОВАТЬ

3) Система переводит Вас на обновленную страницу Вашего личного кабинета, в котором Вы можете увидеть созданную Вами команду.

Система также отразит соответствие Вашей команды правилам сезона, количество членов команды, доступность принятия решений, кнопку «Отчеты».

# Добавление участников в состав команды

Для добавления нового участника в команду можно использовать два основных способа:

- 1. Добавить участника через приглашение в команду;
- 2. Участник самостоятельно добавляется к Вам в команду путем поиска команды по названию в сформированной на сайте базе данных.

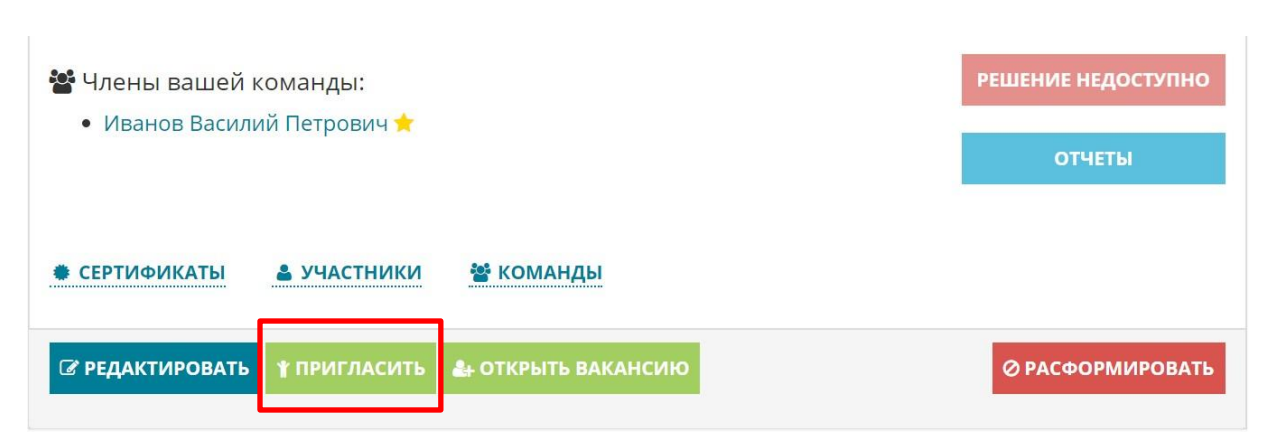

### Пригласить участника

#### ФИО участника

Удаль

Удальцов Александр Николаевич

ачните вводить и ввюерите из списка автодополнени

ПРИГЛАСИТЬ

В первом варианте нужно в личном кабинете нажать кнопку «Пригласить».

После этого откроется новая страница, где нужно будет ввести ФИО участника. В данном поле работает функция автодополнения.

Нажимаем кнопку «Пригласить» и участник сразу же получит Ваше приглашение

Удальцов Александр Николаевич приглашен в вашу команду

# Подача заявки на добавление участников в состав команды

Вариант 2. Если у Вас нет своей команды и вы хотите дополнить команду коллег/ если у Вас есть знакомый, но он не знает как попасть к Вам в команду, то Вы можете использовать кнопку «Подать заявку».

После нажатия кнопки новая страница, где Вы сможете управлять 3 основными атрибутами: Сезон участия, регион участия, название команды

### Здравствуйте, Василий Петрович!

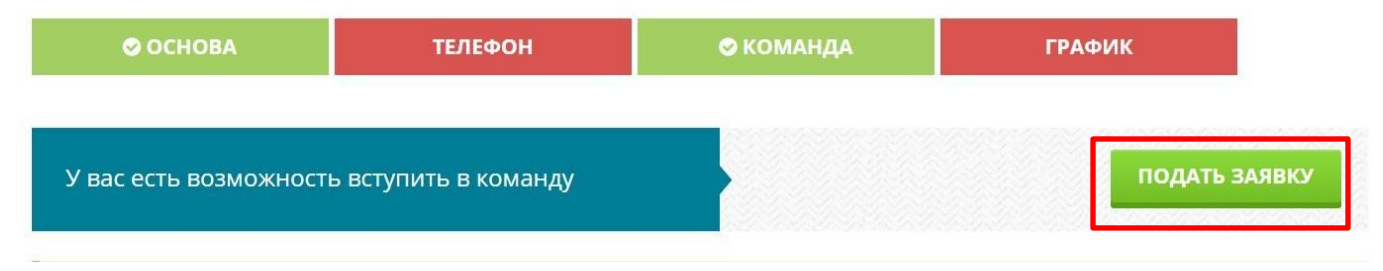

| Сезон 2020 🔻          | выбор региона              |                   |        |       |     |     |
|-----------------------|----------------------------|-------------------|--------|-------|-----|-----|
| łа странице:<br>10 т  |                            | Поиск: Тест       |        |       |     |     |
| Название              | Капитан                    | Лига‡             | Регион |       | ид≎ |     |
| ТЕСТ                  | Соловьев                   | Студенческая лига | Москва | 57276 |     | 76c |
| Команды с 1 до 1 из 1 | (отфильтровано из 119 кома | нд)               |        | <     | 1   | >   |

Команды «Сезон 2020»

Регион можно выбрать из выпадающего списка в соответствующем поле. Таким образом Вы сократите поле поиска команды. Поле «Поиск» разрешает ввод в свободном режиме, команду можно найти сразу по названию, как на примере

### Поиск команды

Если у Вас нет своей команды и вы хотите обратить на себя внимание капитанов других команд, то Вам необходимо нажать на кнопку «Найти команду», если она отображается у Вас в личном кабинете

После нажатия кнопки откроется новая страница, где Вам необходимо описать свои навыки и умения. После нажать кнопку «Сохранить».

### Здравствуйте, Александр Николаевич!

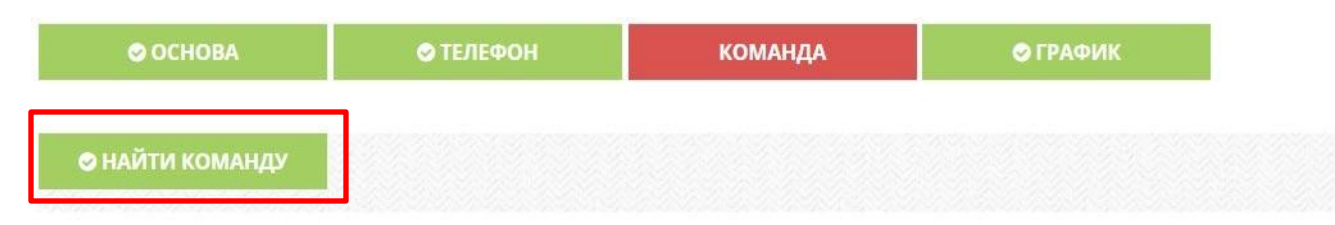

### Профиль

#### Найти команду Просмотреть анкету Ваша кандидатура будет отмечена в общем списке участников, и капитаны команд обязательно обратят внимание на Вас. Для этого проверьте правильность заполнения анкетных данных и заполните/отредактируйте поле "О себе". Будущие коллеги по команде в первую очередь будут Редактировать анкету смотреть на эту позицию. Данные сезонов О себе Дополнительная Я хороший менеджер информация Сменить пароль СОХРАНИТЬ

После этого введенная Вами информация будет видна на странице Вашего профиля. Тем самым, когда капитан будет заниматься поиском новой кандидатуры, он будет видеть ту самую введенную Вами информацию. Наглядно – смотрите следующий слайд.

Обзор

### Поиск команды

- Сначала капитан найдёт Вас по фамилии или же случайно определит Вас выбрав нужный ему регион.

 После при нажатии на ссылку в Вашем ФИО ему откроется Ваш личный профиль, который будет отображаться таким образом.

- Если капитана всё устраивает, то он может связаться с Вами личным сообщением при помощи кнопки «Написать». Вы можете обговорить условия сотрудничества и после подать заявку в команду по обоюдному согласию.

#### Сезон 2020 -На странице Поиск: Удаль Категория ФИО Удальцов Александр Николаевич Москва Москва ишу Студент

Список участников «Сезон 2020»

Пользователи с 1 до 1 из 1 участников (отфильтровано из 397 участников)

### Написать сообщение Получатель — Удальцов А. Н.

| Сообщение |  |  |
|-----------|--|--|
|           |  |  |
|           |  |  |
| отправить |  |  |
|           |  |  |

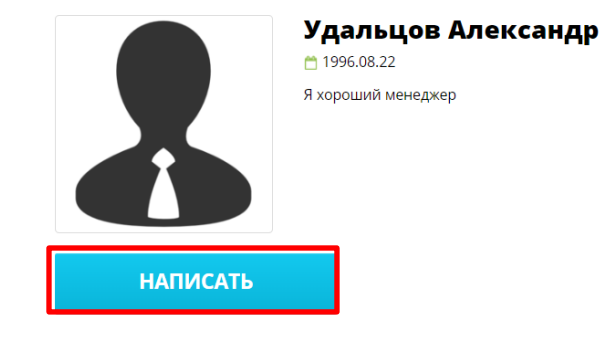

#### Участие в сезонах

| Сезон 2020 Без команды, Москва, Студент      |  |
|----------------------------------------------|--|
| Город: Москва (Москва)                       |  |
| Институт/Факультет: ФЭСН                     |  |
| Направление подготовки: Управление проектами |  |
| Форма обучения: Магистратура                 |  |
| Год обучения: 1                              |  |

### Личные сообщения

Ваши личные сообщения можно просмотреть пройдя по ссылке «Личные сообщения» нажав на мигающую надпись вашего логина

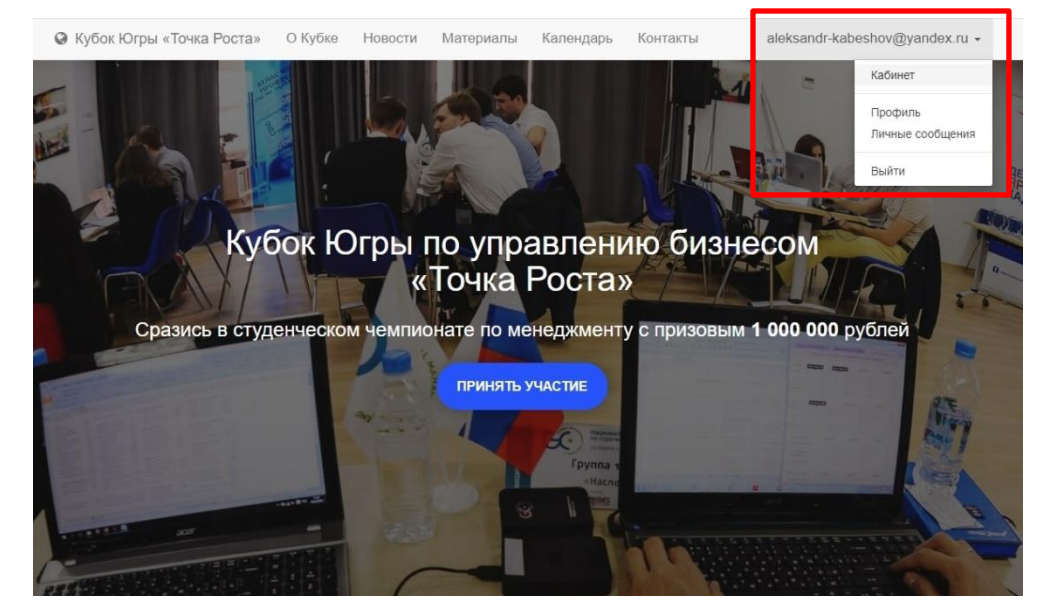

### Лента сообщений

Привет Друг!

— <u>Александр</u> пятница, 18 октября 2019 г. <u>Ответить</u>

Ваши личные сообщения можно просмотреть пройдя по ссылке «Личные сообщения» нажав на мигающую надпись вашего логина. Откроется новая страница, где Вы можете обмениваться сообщениями с другими участниками.

# Добавление номера телефона

Для участия в сезоне Вам необходимо прикрепить номер телефона.

### Здравствуйте, Василий Петрович!

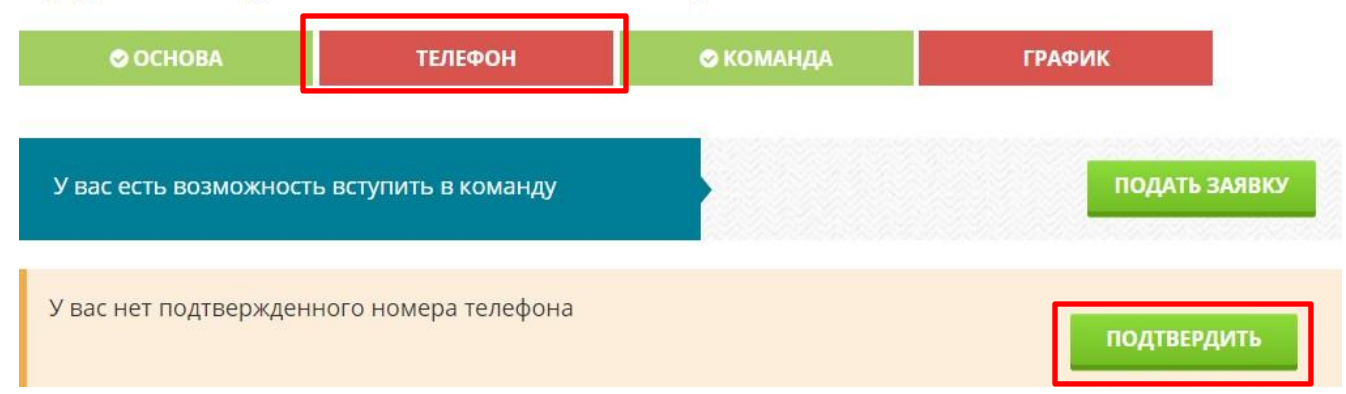

1) Для прикрепления номера телефона к Вашему аккаунту необходимо нажать на кнопку «Подтвердить» или «Телефон»

### Профиль

Контактные телефоны требуются для подтверждения аккаунта. Для того, чтобы получить доступ к игре, нужно иметь хотя бы один подтвержденный телефон.

Ниже вы можете увидеть список всех добавленных телефонов, а так же подключить новый при необходимости

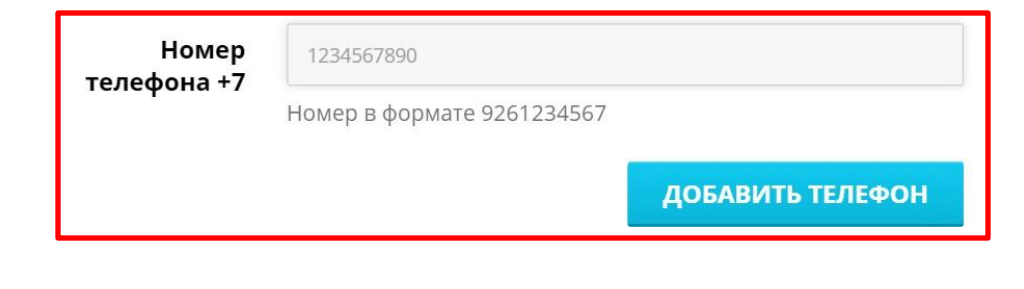

2)Откроется новая страница, где нужно вписать Ваш номер по заявленной форме и нажать кнопку «Добавить телефон» 3)После система предложит Вам выслать код подтверждения 4)После получения кода его нужно будет ввести в поле «Ввести код» на этой же обновленной странице. При возникновении проблем с подтверждением телефона пишите на почту **info@trhmao.ru**